## Apply for the Phelps Family Speech-Language Pathology Graduate CAP Scholarship

1. Log in to your Ursa account (<u>ursa.unco.edu</u>) and click on the "Financial" tab, then click on the UNC Scholarship Application link-

| NORTHERN<br>COLORADO                                                                                                    |                |                                                                                                    |
|----------------------------------------------------------------------------------------------------|----------------|----------------------------------------------------------------------------------------------------|
| My Account                                                                                                    | Student        | Financial                                                                                                    |
|                                                                                                    | Billing and Fi | inancial Aid                                                                                                    |
| = Billing                                                                                                    |                | \$ Financial Aid                                                                                                    |
| <ul> <li>Pay/View <i>&amp;Bill</i> or Bear Pay</li> <li><i>@Bill</i> Instructions/Set Up Authorized User</li> <li>International Payments</li> <li>Bear Pay Information (1)</li> <li>Bear Pay Information (En Español) (1)</li> <li>Set Up Direct Deposit For A Refund</li> <li>How to Read Your Bill</li> <li>Add Funds to Your Bear Print Account</li> <li>Purchase Parking Permits or Pay Tickets Online</li> <li>1090T Tay Medications</li> </ul> |                | Eligibility Requirements     Holds     Academic Progress     View/Accept Award Offer     Aid Year Summary     Work Study Summary     FAFSA Federal Student Aid Web St     UNC Scholarship Application |

- a. If the portal prompts you to log in again, make sure your username is your student email (including the "@bears.unco.edu") and the password will be the same one you use for Ursa.
- 2. This should put you on an Application Progress Screen automatically, where you will see the general scholarship application.

|  | My Applications                               | ▼ Opportu | nities             |                                                                                                    |
|--|-----------------------------------------------|-----------|--------------------|----------------------------------------------------------------------------------------------------|
|  | Application Progress<br>General Application ③ |           | Once yo            | u are done updating your information, please save your application by clicking Update General Application at the bottom of |
|  |                                               |           | Note: Re<br>Genera | equired fields are marked with an asterisk.<br>I Application Questions                                                     |
|  | Other Recomm                                  | lended    | * Bear             | Number                                                                                                    |
|  | <ul> <li>Opportunities</li> </ul>             |           | 00000              | 0000                                                                                                    |
|  |                                               |           | Preferre           | d name/name in use                                                                                                    |
|  |                                               | Preferre  | d phone number     |                                                                                                    |
|  |                                               |           | Please e           | Inter a phone number formatted like 555-555.                                                                               |
|  |                                               |           | What is            | your expected UNC graduation date?                                                                                         |
|  |                                               |           | Choose             | from the following statements about you:                                                                                   |
|  |                                               |           | 🗆 I am             | a graduate from a high school in a rural area.                                                                             |
|  |                                               |           |                    | a graduate of a high school with an enrollment of 200 or less.                                                             |

3. Enter the information on the form and press the "Finish and Submit" button in the bottom right.

4. Once you have completed the UNC Scholarship application, you will hover over the "Opportunities" tab and click on the "Ours" link.

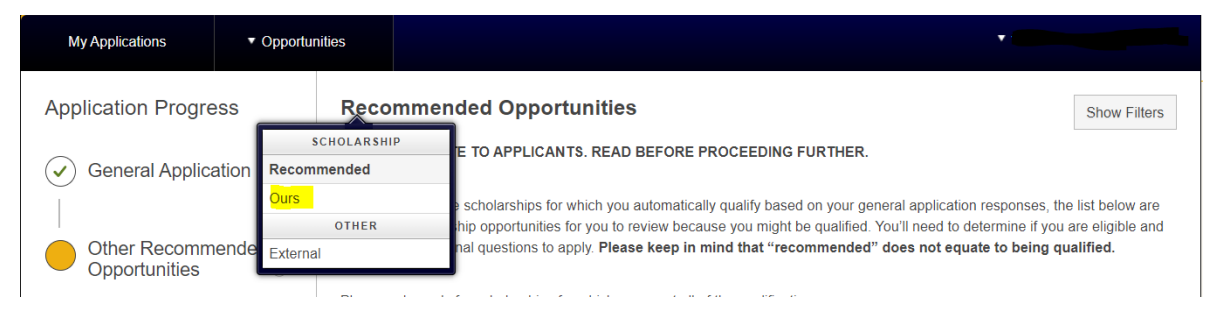

5. Search "Phelps Family Speech-Language Pathology Graduate CAP Scholarship" and click "Apply"

| My Applications                                                                                                    | <ul> <li>Opportunities</li> </ul>                                                                                                    |                                                                                         |                           |  |  |  |  |
|----------------------------------------------------------------------------------------------------|----------------------------------------------------------------------------------------------------|-----------------------------------------------------------------------------------------|---------------------------|--|--|--|--|
| Our Opportunities                                                                                                    |                                                                                                    |                                                                                         |                           |  |  |  |  |
| Please note: Comple<br>view scholarships for<br>opportunity under the                                                                                                    | Please note: Completion of the UNC Scholarship Application is the only requirement to be considered for scholarships designated as automatically matching. You will not be able to view scholarships for which you have automatically qualified under on your scholarship dashboard. However, you may see if you have qualified by clicking on the individual opportunity under the "Opportunities", then "Ours" tab. Qualifying does not guarantee that you will receive a scholarship. |                                                                                         |                           |  |  |  |  |
| Additional scholarships may require more information. These scholarships will be visible on your dashboard once your general application is complete. You may also view a list of the scholarships for which you may be eligible by choosing the "Recommended" option from the drop-down list under "Opportunities". If you do not see any recommended scholarships, it means you did not qualify. |                                                                                                    |                                                                                         |                           |  |  |  |  |
| Phelps Family Speech-Language Pathology Graduate CAP Scholarship                                                                                                    |                                                                                                    |                                                                                         |                           |  |  |  |  |
|                                                                                                    |                                                                                                    | 1 Found                                                                                 | I • <u>Remove Filters</u> |  |  |  |  |
| Award                                                                                                    | Name                                                                                                    |                                                                                         | Actions                   |  |  |  |  |
| \$10,000                                                                                                    | *** Phelps Family Speech-La<br>The Phelps Family Speech-Langu                                                                                                    | nguage Pathology Graduate CAP Scholarship<br>uage Pathology Graduate CAP Scholarship is | Apply<br>by 06/01/2023    |  |  |  |  |